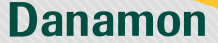

## Loan Product Features – KPM PRIMA

| Tresadol                                                                                                    | C Laan Predect                                                                                                    |
|----------------------------------------------------------------------------------------------------|----------------------------------------------------------------------------------------------------|
| Carli Q                                                                                                    | Loan Product Type                                                                                                    |
| Transeksi Fevorit *                                                                                                    | KPM Prima<br>Amm. Car Downship Credit                                                                                                    |
| Vrisual<br>Account Plate Data Kerts Kerditia<br>Internet                                                                                                    | Start from 1.88% Up to 5 years Start<br>per year, DP Foor<br>• Admin: DP Foor<br>• Recolor Admin: Minimum 20% • A<br>• Recolor CM • P<br>• Provision 0% • P<br>• (if                                                                                                    |
| Transaksi Utama                                                                                                    | 25%) 25<br>KPM Prima Benefits KPM<br>1. Re1.000.000 OVO/Geary Balance 1. R                                                                                                    |
| Image: Second second second                                                                                                    | price for the program priced 17.23 pr<br>March 1523 M<br>2. Complete Instance oversign,<br>1. White the instance oversign,<br>2. Complete Instance over<br>3. White the Instance over<br>4. Completencies Natural over<br>4. Completencies Natural over<br>4. disaster, Rot, and Third party risk)                                                                                                    |
| Loan<br>Product                                                                                                    | Select                                                                                                    |
| Login to D-Bank PRO,<br>then in the "Main<br>Transaction" section<br>select "Loan Product"                                                                                                    | Select the vehicle loan product that you want                                                                                                    |
| Login to D-Bank PRO,<br>then in the "Main<br>Transaction" section<br>select "Loan Product"                                                                                                    | Select the vehicle loan<br>product that you want                                                                                                    |
| Login to D-Bank PRO,<br>then in the "Main<br>Transaction" section<br>select "Loan Product"                                                                                                    | Select the vehicle loan product that you want                                                                                                    |
| Login to D-Bank PRO,<br>then in the "Main<br>Transaction" section<br>select "Loan Product"                                                                                                    | Select the vehicle loan<br>product that you want                                                                                                    |
| Login to D-Bank PRO,<br>then in the "Main<br>Transaction" section<br>select "Loan Product"<br>* Product Information<br>Car Generation Credit<br>Product Section<br>Product Section                                                                                                    | Select the vehicle loan<br>product that you want                                                                                                    |
| Login to D-Bank PRO,<br>then in the "Main<br>Transaction" section<br>select "Loan Product"<br>***********************************                                                                                                    | Select the vehicle loan product that you want                                                                                                    |
| Login to D-Bank PRO, then in the "Main Transaction" section transaction "section below the section of the section of the                                                                                                    | 3<br>The second second se |
| Login to D-Bank PRO,<br>thransaction' section<br>select "Loan Product"<br>et enderstanding of the section<br>et enderstanding of the section                              | Select the vehicle loan product that you want           3                                                                                                    |
| Login to D-Bank PRO,<br>thransaction' section<br>select "Loan Product"<br>Methods and an experiment<br>Methods and an experiment<br>Methods an experiment<br>Methods an experiment<br>Methods an exper | 3                                                                                                    |
| <section-header><section-header></section-header></section-header>                                                                                                    | <section-header></section-header>                                                                                                    |
| <section-header><section-header><section-header></section-header></section-header></section-header>                                                                                                    | <section-header><section-header></section-header></section-header>                                                                                                    |
| Login to D-Bank PRO, thransaction'' sections the "Main reserve the section and the section and                                                                                                    | <section-header><section-header></section-header></section-header>                                                                                                    |
| <section-header><section-header><section-header><section-header><section-header><section-header><section-header><section-header></section-header></section-header></section-header></section-header></section-header></section-header></section-header></section-header>                                                                                                    | <section-header><section-header></section-header></section-header>                                                                                                    |
| <section-header><section-header><section-header><section-header><section-header><section-header><section-header><section-header><section-header><section-header><section-header><section-header><section-header><section-header><section-header><section-header><section-header></section-header></section-header></section-header></section-header></section-header></section-header></section-header></section-header></section-header></section-header></section-header></section-header></section-header></section-header></section-header></section-header></section-header>                                                                                                    | <section-header><section-header></section-header></section-header>                                                                                                    |

www.danamon.co.id Hello Danamon 1-500-090

PT Bank Danamon Indonesia Tbk, berizin dan diawasi oleh Otoritas Jasa Keuangan (OJK) serta merupakan peserta penjaminan LPS 도쿄

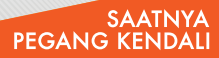

A member of 💽 MUFG , a global financial group

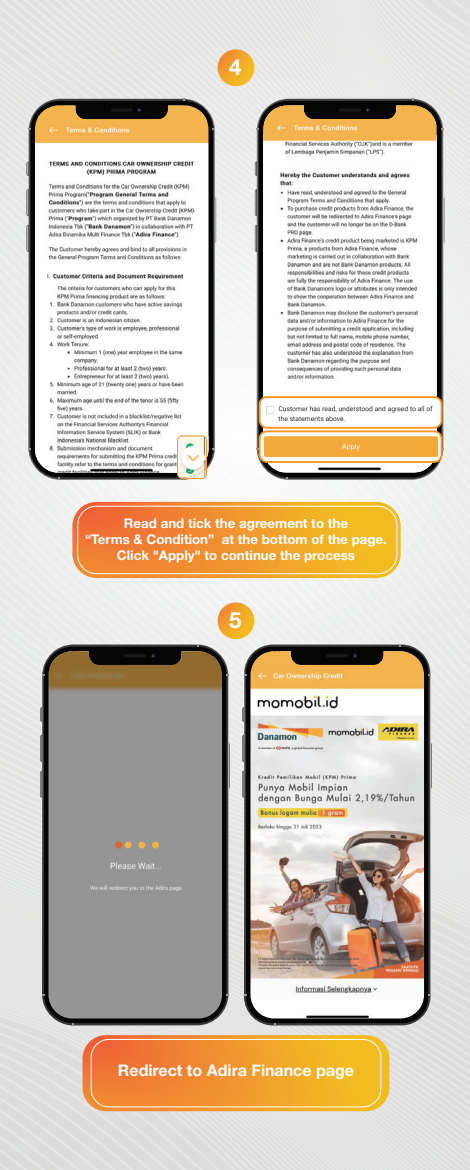

## www.danamon.co.id Hello Danamon 1-500-090

PT Bank Danamon Indonesia Tbk, berizin dan diawasi oleh Otoritas Jasa Keuangan (OJK) serta merupakan peserta penjaminan LPS C프

#### SAATNYA PEGANG KENDALI

A member of 💽 MUFG , a global financial group

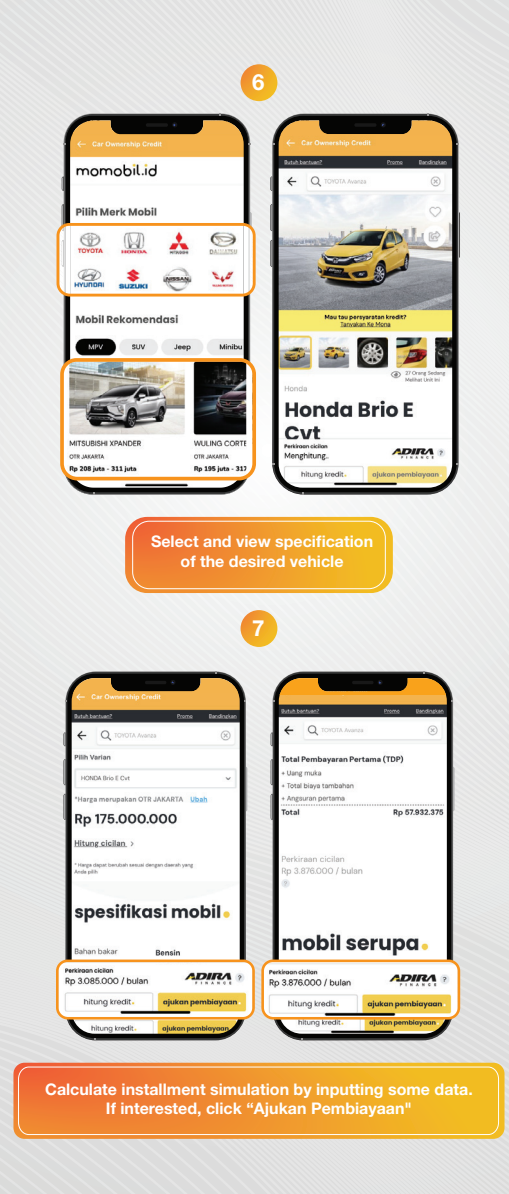

## www.danamon.co.id Hello Danamon 1-500-090

PT Bank Danamon Indonesia Tbk, berizin dan diawasi oleh Otoritas Jasa Keuangan (OJK) serta merupakan peserta penjaminan LPS 2亜

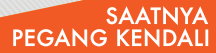

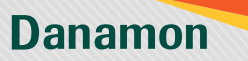

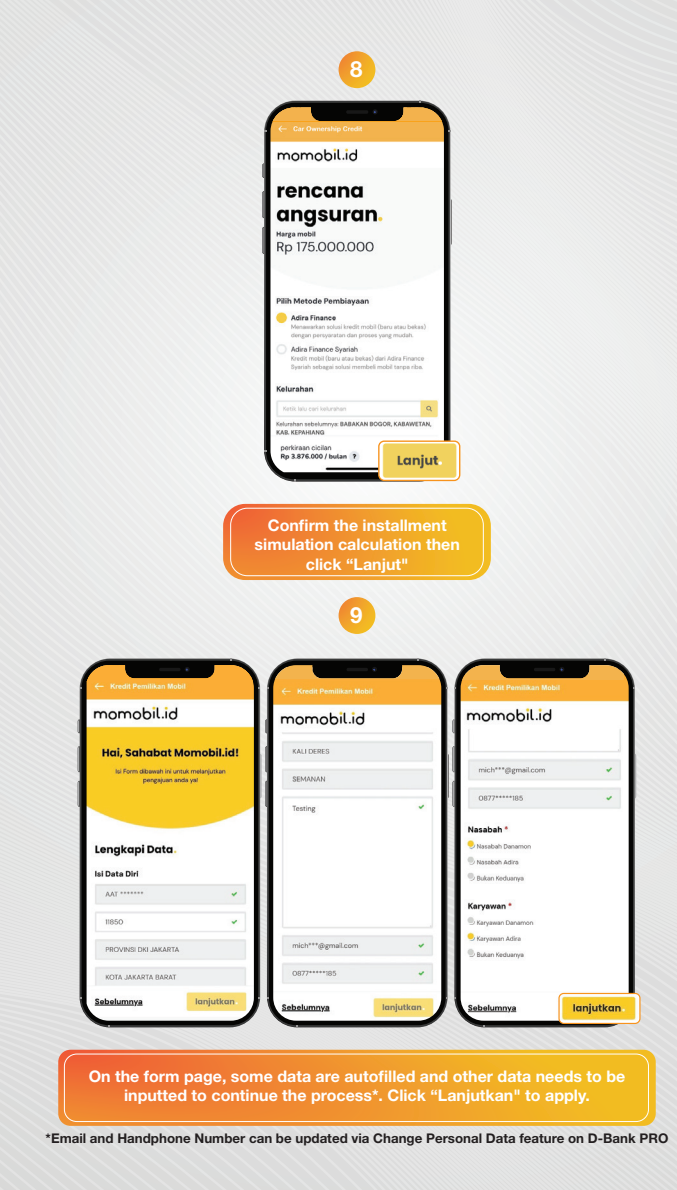

## www.danamon.co.id Hello Danamon 1-500-090

PT Bank Danamon Indonesia Tbk, berizin dan diawasi oleh Otoritas Jasa Keuangan (OJK) serta merupakan peserta penjaminan LPS 2亜

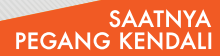

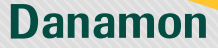

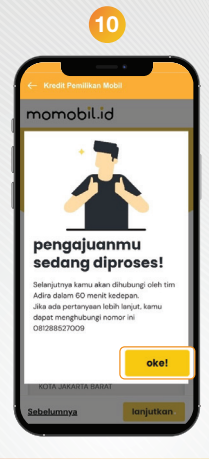

After submitting the data, the application will be processed by Adira Finance. Click "OK" to return to D-Bank PRO

## www.danamon.co.id Hello Danamon 1-500-090

PT Bank Danamon Indonesia Tbk, berizin dan diawasi oleh Otoritas Jasa Keuangan (OJK) serta merupakan peserta penjaminan LPS 도쿄

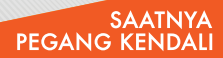

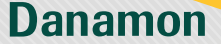

# Loan Product Features – MPL

|                                                                                                    | Transaksi Favorit *                                                                                                    | e-Wallet                                                                                                    |                                                                                                    | MPL<br>Cash Fund Loan                                                                                                    |                                                                                                    |
|----------------------------------------------------------------------------------------------------|----------------------------------------------------------------------------------------------------|----------------------------------------------------------------------------------------------------|----------------------------------------------------------------------------------------------------|----------------------------------------------------------------------------------------------------|----------------------------------------------------------------------------------------------------|
|                                                                                                    | Virtual<br>Account Internet                                                                                                    | 32                                                                                                    |                                                                                                    |                                                                                                    |                                                                                                    |
|                                                                                                    | Transaksi Utama                                                                                                    | Kartu Kreditiku Loan<br>Product                                                                                                    | Start from<br>0.24% per<br>Fee<br>• Admin<br>750.00<br>• Free p                                                                                                    | t Up to 5 years<br>month<br>:: Start from Rp Minimum of 20%<br>pd<br>rovision fee                                                                                                    |                                                                                                    |
|                                                                                                    | Transfer<br>Transfer<br>Tassfer<br>Pesan Bark<br>Kartu Kredt                                                                                                    | Deposity<br>Berjanska<br>Disor Turai                                                                                                    | MPL Ber<br>1. Rp 1,0<br>gaaram<br>BPKB<br>balance<br>for the<br>2. Completion<br>- Total<br>- All 8:                                                                                                    | nefits:<br>00,000 cashback for Car BPKB<br>Intees and Rp 350,000 for Motorcycle<br>guarantees in the form of ewallet<br>can (Shopeegur/OV/OGosy/others)<br>program period 1-31 March 2023<br>lete Insurance coverage, including:<br>Load (http://LD)<br>sk                                                                                                    |                                                                                                    |
|                                                                                                    | Login to D<br>then in t<br>Transactic<br>select "Loa                                                                                                    | P-Bank Pro,<br>he "Main<br>on" section<br>an Product"                                                                                                    | Sele<br>prod                                                                                                    | ect the Cash Loc<br>duct that you wa                                                                                                    |                                                                                                    |
| MPL<br>Cash Fund Loan                                                                                                    | ADIRA                                                                                                    | MPL<br>Cash Fund Loan                                                                                                    | ADIRA                                                                                                    | Hist Bane / Upub<br>CAR Per Month<br>PH >150 min     Admin Fee                                                                                                    | % 0.47% 0.51% 0.55% 0.74%                                                                                                    |
| Product Detailits Pricing Product Description Multi Purpose Loan (MPL) is or Motorcycle (EPR3 guarant a subsidiary of Bank Danam                                                                                                    | a cash fund loan product by car<br>ees managed by Adira Finance,<br>on, with a program period from                                                                                                    | Pricing Multi Purpose<br>MPL / RD                                                                                                    | FLORE<br>TRUNCING / TAKE OVER CAR                                                                                                    | Position<br>Vehicle<br>Insularce<br>*Set Nets Speed                                                                                                    | 0%.<br>Comprehensive/Mix                                                                                                    |
| 1-28 February 2023.<br>MPL Benefits<br>1. Fixed interest rate/ujrah i<br>one-year financing<br>2. Free of charge fees<br>3. Simpler credit dor-unwant                                                                                                    | starting from 0.42% per month fo                                                                                                    | Minimum<br>Nett DP<br>Flat Rate / Upuh<br>CAR Per Month<br>PH 130 press                                                                                                    | 11 23 35 47 59<br>28%<br>48% 0.49% 0.53% 0.59% 0.77%                                                                                                    | Mary / REFERENCE                                                                                                    | NS / TAXE OVER INSTEROYOLE<br>Tenor<br>1 23 25 47<br>25%                                                                                                    |
| 1-28 February 2023.<br>MPL Beertin<br>1- Rave interest not-Uptah<br>con-year financing<br>2. Free of hange fees<br>3. Simpler credit document<br>4. Complete insummor cree<br>• TuD: Total Last Orly<br>5. Orall Just Orly<br>5. Orall Just Orly<br>5. | starting from 0.42% per month for<br>requirements<br>mage, including:<br>is (PKB guarantees and<br>is (PKB guarantees in the form<br>of the trans and conditions.<br>) Bask (PLD. Terms and conditions.<br>Bank Dunamon customers, which<br>fails memu. | and the second and the second and th | 11         20         35         47         39           BIN           BIN           BIN           BIN           BIN           BIN           BIN           BIN           Companies/BIN           Companies/BIN | Marculation           Description         1           Memory means         1           Methods         2           The Theory Update         1           And Tables / Update         1           Call Type Mathematics         1           Call Type Mathematics         1           Call Type Mathematics         1           Call Type Mathematics         1           Call Type Mathematics         1           Call Type Mathematics         1           Call Type Mathematics         1           Call Type Mathematics         1           Call Type Mathematics         1           Mathematics         1           Mathematics         1           Mathematics         1           Mathematics         1           Mathematics         1           Mathematics         1           Mathematics         1           Mathematics         1           Mathematics         1           Mathematics         1           Mathematics         1           Mathematics         1           Mathematics         1           Mathematics         1 <t< td=""><td>1         2         35         47            28         56         1.6%         1.6%           25         0.9%         1.5%         1.6%         1.6%           26         0.9%         1.2%         1.1%         89.760.80           6%        </td></t<> | 1         2         35         47            28         56         1.6%         1.6%           25         0.9%         1.5%         1.6%         1.6%           26         0.9%         1.2%         1.1%         89.760.80           6% |

## www.danamon.co.id Hello Danamon 1-500-090

PT Bank Danamon Indonesia Tbk, berizin dan diawasi oleh Otoritas Jasa Keuangan (OJK) serta merupakan peserta penjaminan LPS 도쿄

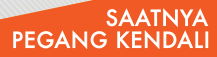

A member of 💽 MUFG , a global financial group

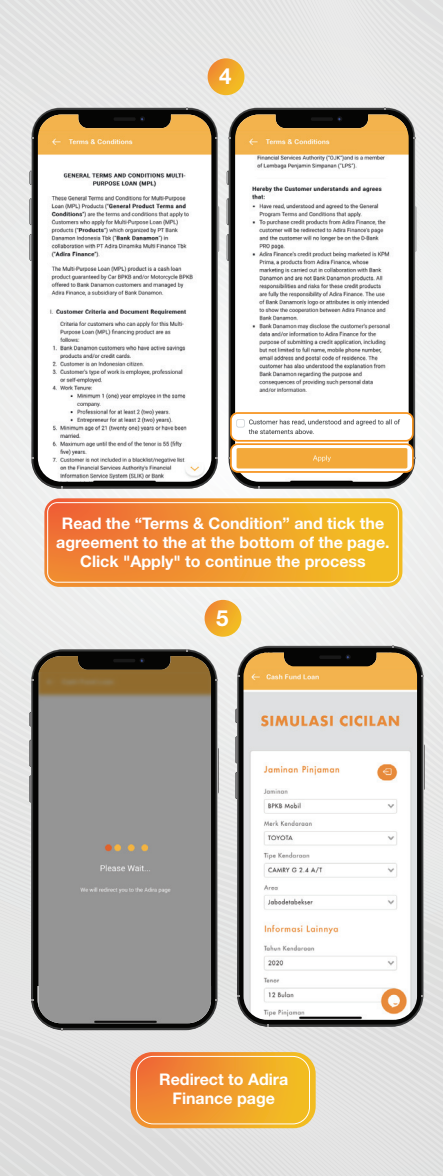

## www.danamon.co.id Hello Danamon 1-500-090

PT Bank Danamon Indonesia Tbk, berizin dan diawasi oleh Otoritas Jasa Keuangan (OJK) serta merupakan peserta penjaminan LPS 2亜

#### SAATNYA PEGANG KENDALI

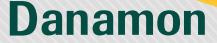

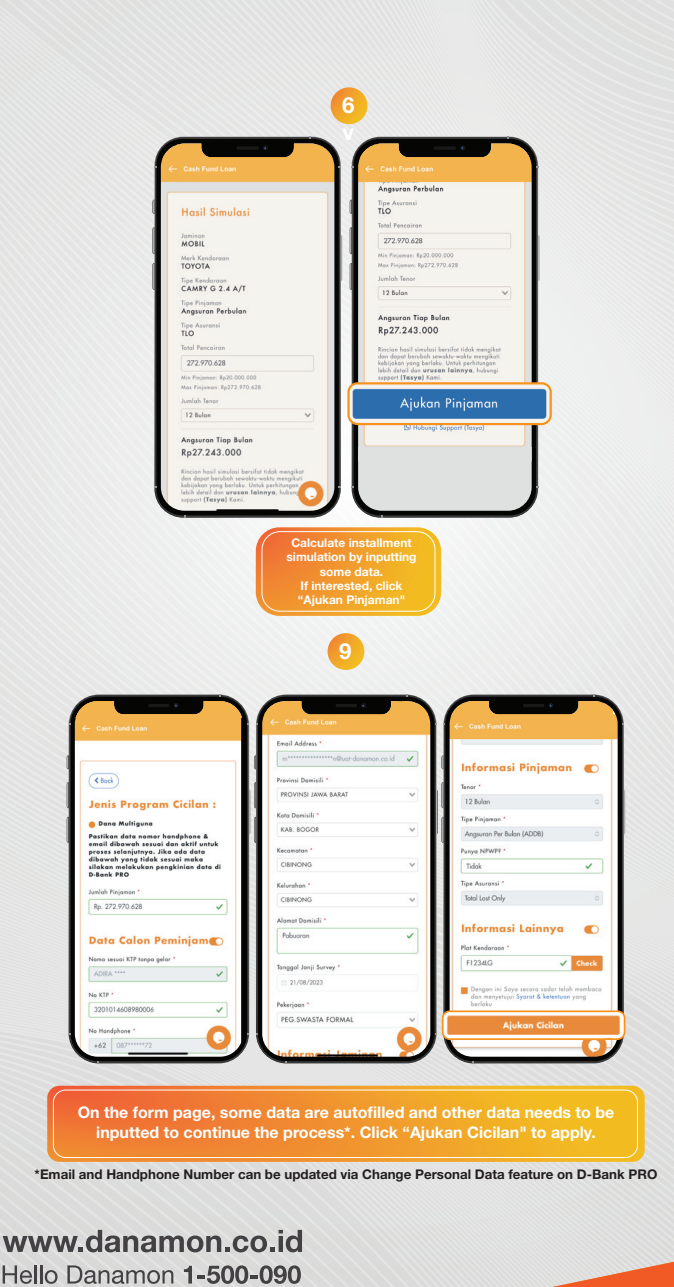

PT Bank Danamon Indonesia Tbk, berizin dan diawasi oleh Otoritas Jasa Keuangan (OJK) serta merupakan peserta penjaminan LPS 도쿄

#### SAATNYA PEGANG KENDALI

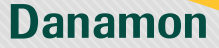

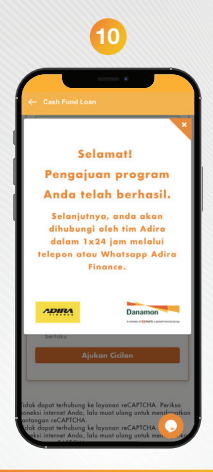

After submitting the data, the next process will be processed by Adira Finance. Click "X" to return to D-Bank PRO

## www.danamon.co.id Hello Danamon 1-500-090

PT Bank Danamon Indonesia Tbk, berizin dan diawasi oleh Otoritas Jasa Keuangan (OJK) serta merupakan peserta penjaminan LPS 🗺

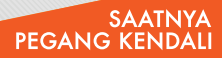

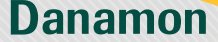

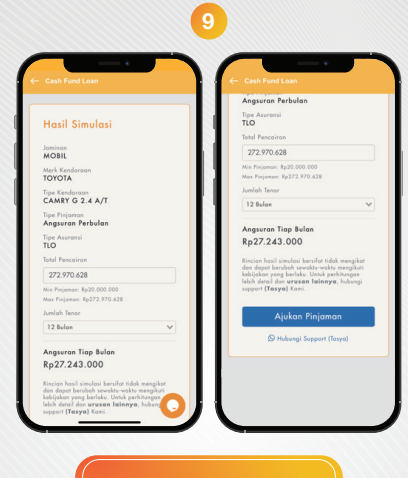

Customers can see the results of the installment simulation

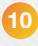

| Cash Fund Loan                                                           | ← Cash Fund Loan                       | ← Cash Fund Loan          |     | ← Cash Fund Loan                                                                    |
|--------------------------------------------------------------------------|----------------------------------------|---------------------------|-----|-------------------------------------------------------------------------------------|
|                                                                          | Email Address *                        | Informasi Jamina          | n 🜑 |                                                                                     |
|                                                                          | m************************************* | co.id 🗸 Pišh Jaminan *    |     | Informasi Pinjaman 🜑                                                                |
| < Book                                                                   | Provinsi Domisili *                    | BPKB Mobil                | ×   | Tenor "                                                                             |
| lenis Program Cicilan :                                                  | PROVINSI JAWA BARAT                    | V Pilh Area *             |     | 12 Bilon O                                                                          |
| Dana Multiguna                                                           | Koto Domisili *                        | Jabodetabekser            | ~   | Tipe Pinjamon *                                                                     |
| astikan data nomor handphone &                                           | KAB. BOGOR                             | V Pilh Cabong *           |     | Angsuran Per Balan (ADD8)                                                           |
| mail dibawah sesuai dan aktif untuk<br>proses selanjutnya, Jika ada data | Kernmatan *                            | Jaksel 1-Tebet            | ~   | Punyo NPWP? *                                                                       |
| ilakan melakukan pengkinian data di<br>Bank PRO                          | CIBINONG                               | Merk Kenderson *          |     | Tidak 🗸                                                                             |
| which Piniowan 1                                                         |                                        | τογοτά                    | ~   | Tipe Asuronsi *                                                                     |
| Ro. 272.970.628                                                          | CIBINONG                               | Tohus Kenderoon           |     | Total Lost Only                                                                     |
|                                                                          | cuintonto                              | 2020                      |     |                                                                                     |
| ata Calon Reminiam                                                       | Alemat Domisili *                      |                           |     | Informasi Lainnya 🗨                                                                 |
|                                                                          | Pabuaran                               | V Informasi Pinjam        |     | Plat Kendaroan "                                                                    |
| amo sesuoi KTP tospo gelor *                                             |                                        |                           |     | F1234LG 🗸 Check                                                                     |
|                                                                          | Tonggol Jonji Survey *                 | laner                     |     | 1000 000 X 100 X                                                                    |
| o KTP *                                                                  | 21/08/2023                             | ■ 2 Bolon                 | 0   | Dengan ini Saya sacara sadar telah memba-<br>dan menyetujui Syarat & ketentuan yang |
| 3201014608980006 🗸                                                       | Pekerjoon *                            | Tipe Pinjamon *           |     | berlaku                                                                             |
| a Kandahana *                                                            | PEG.SWASTA FORMAL                      | Angsuran Per Bulan (ADDB) | 0   | Ajukan Cicilan                                                                      |
| 142 0070000T2                                                            |                                        | Panyo NPWP?               |     |                                                                                     |

Customer data will be automatically filled, Name, Mobile Phone Number and Email data cannot be edited on this form page but customers can update Mobile Phone Number and Email data through the "change personal data" feature in D-Bank PRO

## www.danamon.co.id Hello Danamon 1-500-090

PT Bank Danamon Indonesia Tbk, berizin dan diawasi oleh Otoritas Jasa Keuangan (OJK) serta merupakan peserta penjaminan LPS 2亜

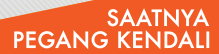

A member of 📀 MUFG , a global financial group

# Binding/Registrasi Pertama Kali

| Jdah waktunya bayar<br>Ingsuran nih! Bayar                                                                                                    | ÷                                                                                                    |
|----------------------------------------------------------------------------------------------------|----------------------------------------------------------------------------------------------------|
| Adirapoin > Danamon >                                                                                                    | Bayar angsuran jadi lebih<br>mudah dengan tabungan<br>Danamon                                                                                                    |
| 0 poin Autifian sekarangt Umit angsuran: Rp25.000.000 / bulan                                                                                                    | Autodebit<br>Bayar tanpa ribet & bonus promo<br>eksklusifi                                                                                                    |
| Hobil Motor Adira Mali Lainnya                                                                                                    | Pse<br>Pusing mikir blaya admin? Blar<br>Danamon-Adira yang bayarin!                                                                                                    |
| romo untukmu Lihat semua                                                                                                    | Fitur Serba Bisa<br>Dapatisan bunga 2% perbulan, cukup<br>menarik bukan?                                                                                                    |
| Bisa Banget<br>Pake odiroku<br>Pake odiroku<br>Pake odiroku                                                                                                    |                                                                                                    |
|                                                                                                    | Sudah punya rekening, yuk lanjut<br>Belum punya rekening, bikin sekarang                                                                                                    |
|                                                                                                    |                                                                                                    |
| Click widget<br>Danamon                                                                                                    | punya rekening,yuk                                                                                                    |
|                                                                                                    | lanjut"                                                                                                    |
|                                                                                                    | lanjut"                                                                                                    |
|                                                                                                    | 4                                                                                                    |
| Aduranti dekening                                                                                                    | Lanjut"                                                                                                    |
| Reconduct statements     Construction     Construction     Constructi     | Lanjut"                                                                                                    |
| Adamati dealerating of the second second secon     | Lanjut"                                                                                                    |
| Comment declarance of the second second     | Registrasi Direct Debit Danan<br>Anda akan melakulan Registrasi Di<br>Debit di<br>Aira<br>Silahkan masukan Nomor Rekeni<br>dan No Handphone Anda<br>No Handphone Anda                                                                                                    |
| C Manufacture and angle of the second angle of the second angle o | Registras Direct Debut<br>Advisional advisor advisor advisor<br>Registras Direct Debut advisor<br>Advisor Advisor Advisor<br>Stabikan masukan Registras Di<br>Debit di<br>Advisor<br>Stabikan masukan Registras Di<br>Debit di<br>Advisor<br>Stabikan masukan Registras Di<br>Debit di<br>Advisor<br>Stabikan masukan Registras Di<br>Peter di<br>Advisor<br>Stabikan masukan Registras Di<br>Peter di<br>Advisor<br>Stabikan Registras Di<br>Registras Direct Debit di<br>Advisor<br>Stabikan Registras Di<br>Registras Direct Debit di<br>Advisor<br>Stabikan Registras Di<br>Registras Direct Debit di<br>Advisor<br>Stabikan Registras Di<br>Registras Direct Debit di<br>Advisor<br>Stabikan Registras Di<br>Registras Direct Debit di<br>Advisor<br>Stabikan Registras Di<br>Registras Direct Debit di<br>Advisor<br>Stabikan Registras Di<br>Registras Direct Debit di<br>Advisor<br>Stabikan Registras Di<br>Registras Direct Debit di<br>Advisor<br>Stabikan Registras Di<br>Registras Direct Debit di<br>Advisor<br>Stabikan Registras Di<br>Registras Direct Debit di<br>Registras Direct Debit di<br>Registras Direct Debit di<br>Registras Direct Debit di<br>Registras Direct Debit di<br>Registras Direct Debit di<br>Registras Direct Debit di<br>Registras Direct Debit di<br>Registras Direct Debit di<br>Registras Direct Debit di<br>Registras Direct Debit di<br>Registras Debit di<br>Registras De |
| C Manufacture and an angle of the second second se | Registras Direct Debit Danam<br>Anda akan nelakukan Registras Di<br>Debit da<br>Alfa<br>Stabkan masukan Nomer Rekenin<br>da No Handphone<br>fit2 i to handphone<br>fit2 i to handphone<br>Norr Rekening                                                                                                    |
| Communication                                                                                                    | Languit"                                                                                                    |
| <text><section-header><section-header><section-header><section-header><section-header></section-header></section-header></section-header></section-header></section-header></text>                                                                                                    | Registras Direct David<br>Registras Direct David<br>Adria<br>Stabken masekan Konor Rekenin<br>dan No Handphone<br>wita in behardphone<br>wita in behardphone<br>wita in behardphone<br>Normor Rekening<br>konor Rekening                                                                                                    |
| <text><section-header><section-header><section-header><section-header><section-header><section-header><section-header><section-header></section-header></section-header></section-header></section-header></section-header></section-header></section-header></section-header></text>                                                                                                    | Registras Direct Debit<br>Adia<br>Registras Direct Debit<br>Adia<br>Stabikan masukan Registras Di<br>Debit<br>Adia<br>Stabikan masukan Noor Rekening<br>in Net Handphone<br>inter in Net Andphone<br>inter in Net Andphone<br>inter in Net Andphone<br>inter in Net Andphone<br>inter in Net Andphone<br>Normer Rekening<br>Normer Rekening                                                                                                    |

\*Nomor HP dan Nomor Rekening harus terdaftar dalam CIF yang sama di Danamon \*Saat Buat PIN, input PIN dan Konfirmasi PIN harus sama

## www.danamon.co.id Hello Danamon 1-500-090

PT Bank Danamon Indonesia Tbk, berizin dan diawasi oleh Otoritas Jasa Keuangan (OJK) serta merupakan peserta penjaminan LPS 2五

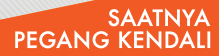

A member of () MUFG, a global financial group

| Contract of the second second | Central III                                                 |
|----------------------------------------------------------------------------------------------------|-------------------------------------------------------------|
| Input OTP yang<br>dikirimkan ke nomor hu<br>Danamon                                                                                                    | Input PIN yang dibuat<br>tetka binding/registrasi           |
| Sukses i<br>kan/binc<br>re                                                                                                    | tali ke beranda<br>menghubung-<br>jing/registrasi<br>kening |

## www.danamon.co.id Hello Danamon 1-500-090

PT Bank Danamon Indonesia Tbk, berizin dan diawasi oleh Otoritas Jasa Keuangan (OJK) serta merupakan peserta penjaminan LPS 2亩

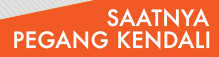

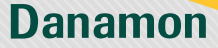

|                                                            | 4                                           |                                 |
|------------------------------------------------------------|---------------------------------------------|---------------------------------|
| (÷                                                         |                                             |                                 |
| Masukkan                                                   | ОТР                                         |                                 |
| Masukkan kode OT                                           | P yang telah                                | n dikirim ke                    |
|                                                            |                                             |                                 |
|                                                            |                                             |                                 |
| 1<br>4.<br>                                                | 2<br>5<br>5<br>1<br>8<br>1<br>9<br>0        | 3<br>bit<br>Mog<br>Wirzz<br>(3) |
| Inpu<br>dikirimka<br>yan<br>di I                           | t OTP ya<br>an ke no<br>g terdaft<br>Danamo | ang<br>mor hp<br>tar<br>n       |
| 9;41                                                       | erhasil mengt                               | napus koneksi                   |
| angsuran nint<br>Angsuran New Yar                          | is CR Sport kamu                            | Bayar                           |
| jatuh tempo 2 hari                                         | lagi.                                       | (allet )                        |
| O poin                                                     | Rpt                                         | 850.500.000                     |
| Umit angsuran                                              | Rp25.000.00                                 | 0/bulan                         |
| Mobil Ma                                                   | tor Adira M                                 |                                 |
| Promo untukmu                                              |                                             | Lihat semua                     |
| Webster Page<br>Ini-ite<br>Bisa Ban<br>Pake ode<br>Ban ear | get<br>aku                                  |                                 |
| Eksplor                                                    | _                                           | Lihat semua                     |
|                                                            |                                             |                                 |
| Sukse                                                      | s unbir                                     | nding/                          |

unlink/membatalkan hubungan

## www.danamon.co.id Hello Danamon 1-500-090

PT Bank Danamon Indonesia Tbk, berizin dan diawasi oleh Otoritas Jasa Keuangan (OJK) serta merupakan peserta penjaminan LPS 2亩

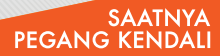